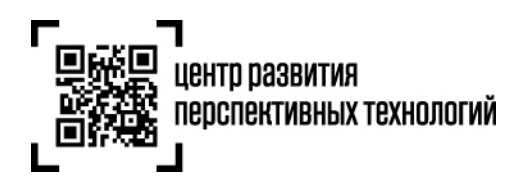

# Инструкция по маркировке остатков обувных товаров и подачи сведений в информационную систему мониторинга за оборотом товаров (далее – ГИС МТ)

Обратите внимание! Зарегистрировать остатки обувных товаров в ГИС МТ необходимо до 1 марта 2020 года (до 1 апреля 2020 года товаров, ввезенных в Российскую Федерацию после 1 марта 2020 года, но приобретенных до 1 марта 2020 года), после возможность регистрации остатков обувных товаров будет закрыта.

Для того, чтобы маркировать остатки необходимо осуществить следующие действия:

1. Зарегистрировать товары и получить коды товаров по полной или упрощенной схеме.

Регистрация остатков обувных товаров в ГИС МТ по упрощенной схеме

- о Подача сведений в ГИС МТ в ручном режиме
- Загрузка файлов формата XML или CSV через личный кабинет в ГИС МТ
   Регистрация обувных товаров по полной схеме, в том числе остатков обувных товаров
- Заказать коды необходимое количество кодов маркировки/средств идентификации для каждого кода товара.

Заказ кодов маркировки и/или средств идентификации

- Осуществить маркировку товаров и подать сведения о вводе в оборот в ГИС МТ. Нанесение средств идентификации на товары и подача сведений о вводе товаров в оборот
  - о Подача сведений в ГИС МТ в ручном режиме
  - о Загрузка файлов формата XML или CSV через личный кабинет в ГИС МТ

#### I. Регистрация остатков обувных товаров в ГИС МТ по упрощенной схеме

(Регистрация обувных товаров, находящихся в обороте до даты начала обязательного нанесения средств идентификации на потребительскую упаковку, или на товары, или на товарный ярлык обувных товаров, по которым у заявителя нет возможности указать сведения по полному атрибутивному составу)

Зарегистрировать обувные товары в информационной системе мониторинга по упрощенной схеме заявитель может путем подачи сведений в ручном режиме и путем загрузки файлов формата XML или CSV через личный кабинет в ГИС МТ.

#### Подача сведений в ГИС МТ в ручном режиме

1. Авторизоваться в личном кабинете ГИС МТ с использованием сертификата квалифицированной электронной подписи.

- 2. Зайти в раздел «**Документы**» с помощью соответствующей вкладки в левой части экрана.
- 3. Открыть форму добавления нового документа, нажав на кнопку «+Добавить».
- 4. Выбрать в открывшемся выпадающем списке значение «Описание остатков».

| ИНСТИНИЙ НИЦИПИАЛЬНАЯ<br>ЗНАСК ПАРАВИТАКА<br>Паравитекан<br>Паравитекан | <b>Документы</b>                                   |
|-------------------------------------------------------------------------|----------------------------------------------------|
|                                                                         | Документы Черновики                                |
|                                                                         | Регистрационный Дата загрузки 🗸<br>номер документа |
| С Коды маркировки                                                       | b1e816 2019-10-01<br>Описание остатков             |
| 🛛 Товары                                                                | 64; Агрегирование                                  |
| 🖌 Реестры                                                               | 97≀ Ввод в оборот                                  |
| 🖸 Документы                                                             | Отгрузка<br>е8ŧ                                    |
|                                                                         | Приемка                                            |
|                                                                         | Вывод из оборота                                   |
|                                                                         | <sup>49</sup> Списание КМ                          |
|                                                                         | Перемаркировка                                     |
|                                                                         | 🕂 Добавить 🏦 Загрузить                             |

5. Заполнить поля открывшейся формы, а именно:

| Вид обуви |                      | Код товарной номенкла | атуры (2 знака)                               |
|-----------|----------------------|-----------------------|-----------------------------------------------|
| Унисекс   | ×                    | 64                    | ×                                             |
|           |                      |                       |                                               |
|           |                      |                       |                                               |
|           |                      |                       |                                               |
|           |                      |                       |                                               |
|           |                      |                       |                                               |
|           |                      |                       |                                               |
|           |                      |                       |                                               |
|           | вид ооуви<br>Унисекс | вид обуви<br>Унисекс  | вид обуви код товарной номенкла<br>Унисекс 64 |

- а. ИНН: идентификационный номер налогоплательщика заявителя;
- b. Вид обуви: Мужская/ Женская/ Детская/ Унисекс;
- с. Код товарной номенклатуры (2 знака): «64»;
- d. Способ ввода товаров в оборот: произведен в РФ/ ввезен в РФ.

6. Вы можете сохранить черновик документа по соответствующей кнопке «**Сохранить** черновик» или после заполнения всех обязательных полей отправить документ оператору ГИС МТ, нажав на кнопку «**Отправить**».

7. Внесенные сведения необходимо проверить на открывшейся форме предварительного просмотра, далее нажать на кнопку «**Подписать и отправить**» и в появившемся диалоговом окне подтвердить свои действия нажав на кнопку «**Да**», чтобы подписать отправляемый документ с помощью УКЭП.

8. В момент подписания документа осуществляется проверка корректности введенных сведений. Проверка не будет пройдена и документ не будет отправлен получателю в случае представления заявителем сведений, по форме и содержанию не соответствующих требованиям.

- 9. При успешной отправке документа:
  - Зарегистрированному товару будет присвоен код товара и сведения о товаре отобразятся в разделе «**Реестры**» на вкладке «**Код товара**».
  - Отправленный документ отобразится в разделе «Документы» с наименованием «Описание остатков» и статусом «Обработан».
  - Документы отсортированы по убыванию по дате создания документа, вы можете воспользоваться фильтрацией по кнопке «**Фильтр**» в правом верхнем углу.

10. Далее Вы можете заказать необходимое количество кодов маркировки, воспользовавшись «Инструкцией по заказу кодов маркировки и/или средств идентификации» и подать сведения о вводе товаров в оборот воспользовавшись «Инструкцией по предоставлению сведений о вводе товаров в оборот».

3

## Загрузка файлов формата XML или CSV через личный кабинет в ГИС МТ

1. Сформировать файл в формате XML в соответствии с XSD-схемой, либо в формате CSV в соответствии с шаблоном (подробнее в «Инструкции по подготовке файлов для загрузки в ГИС МТ в формате CSV с использованием Microsoft Excel»).

2. Авторизоваться в личном кабинете ГИС МТ с использованием сертификата квалифицированной электронной подписи.

3. Зайти в раздел «Документы» с помощью соответствующей вкладки в левой части экрана.

4. Нажать на кнопку «Загрузить», в выпадающем списке выбрать «Описание остатков» и выбрать ранее подготовленный файл документа на регистрацию сведений о товарах:

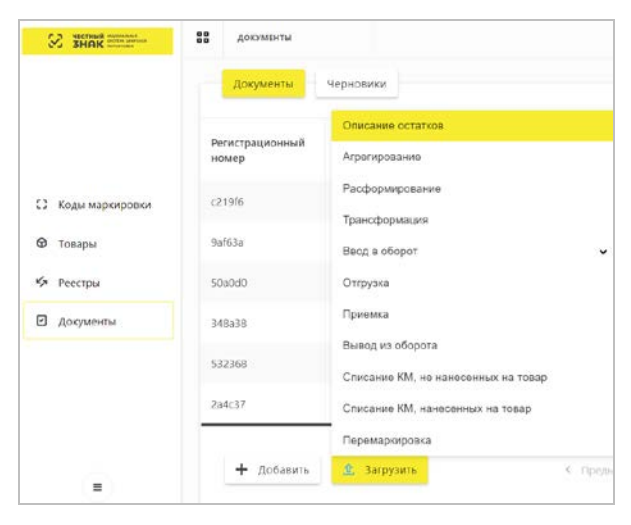

5. Параметры загружаемого файла документа на регистрацию сведений о товарах отобразятся на форме предварительного просмотра. В случае, если все параметры документа указаны верно, необходимо подтвердить загрузку нажатием кнопки «**Сохранить**», в противном случае нажать на кнопку «**Отмена**».

6. В появившемся диалоговом окне подтверждения необходимо нажать на кнопку «**Да**», чтобы подписать отправляемый заказ с помощью УКЭП.

7. В момент подписания документа осуществляется проверка корректности введенных сведений. Проверка не будет пройдена и документ не будет отправлен получателю в случае представления заявителем сведений, по форме и содержанию не соответствующих требованиям.

- 8. При успешной отправке документа:
  - Зарегистрированному товару будет присвоен код товара и сведения о товаре отобразятся в разделе «**Реестры**» на вкладке «**Код товара**».
  - Отправленный документ на ввод товара в оборот отобразится в разделе «**Документы**» с наименованием «**Описание остатков**» и статусом «**Обработан**».
  - Документы отсортированы по убыванию по дате создания документа, вы можете воспользоваться фильтрацией по кнопке «**Фильтр**» в правом верхнем углу.

9. В реестре документов реализованы следующие возможности при нажатии на соответствующую иконку в колонке «**Регистрационный номер**»:

- Копирование номера документа в буфер обмена по нажатию на иконку 🎴 .
- Отправка электронного сообщения в службу поддержки ГИС МТ, в которое скопирован номер документа, по нажатию на иконку <sup>™</sup>.

10. Далее Вы можете заказать необходимое количество кодов маркировки, воспользовавшись «Инструкцией по заказу кодов маркировки и/или средств идентификации» и подать сведения о вводе товаров в оборот воспользовавшись «Инструкцией по предоставлению сведений о вводе товаров в оборот».

#### II. Регистрация остатков обувных товаров по полной схеме

(Регистрация обувных товаров, производимых, импортируемых или находящихся в обороте до даты начала обязательного нанесения средств идентификации на потребительскую упаковку, или на товары, или на товарный ярлык обувных товаров)

Сведения о товарах участников эксперимента по маркировке средствами идентификации и мониторингу обувных товаров автоматически поступают в ГИС МТ из ИС Ассоциации автоматической идентификации «ЮНИСКАН/ГС1 РУС», описывать свои товары необходимо на портале Ассоциации.

1. Если компания не является членом Ассоциации автоматической идентификации «ЮНИСКАН/ГС1 РУС», необходимо вступить в ассоциацию и получить доступ в личный кабинет, для этого:

- Заполнить заявление на вступление по ссылке: http://app.gs1ru.org/. Заявление будет проверено экспертом Ассоциации и отправлено обратно на электронный адрес контактного лица в виде файла в формате pdf.
- Подписать Заявление, полученное от ГС1 после его проверки, поставьте печать (при наличии) и отправьте в Ассоциацию по почте или курьерской службой по адресу: 119415, Москва, а/я 4.
- По завершению процедуры регистрации на электронный адрес лица, указанного в заявлении в качестве ответственного по работе с ГС1 РУС, поступит письмо с

информацией о регистрации, в котором будут указаны регистрационные данные и сведения, необходимые для работы с информационными ресурсами ГС1 РУС.

2. Заполните информацию о товарах, которые планируете маркировать, воспользовавшись руководством по работе с продукцией в Системе GS46 – Обувь http://www.gs1ru.org/wp-content/uploads/2018/07/GS1\_Руководство-по-работе-с-продукциеи-в-системе-GS46-Обувь-3.pdf

3. В случае успешной публикации сведений о товарах на портале Ассоциации автоматической идентификации «ЮНИСКАН/ГС1 РУС» они автоматически поступят в ГИС МТ и отобразятся в разделе «**Реестры**» на вкладке «**Код товара**».

#### Обратите внимание:

- После того, как сведения о товаре опубликованы на портале ГС1 наступила указанная участником оборота дата публикации, описание товара и соответствующий код товара передаются в ГИС МТ.
- Отсутствие необязательных атрибутов описания товаров (страна производства, цвет, размер) допускается только в случае публикации сведений о товарах, произведенных не на территории РФ, до помещения маркированных товаров под таможенную процедуру выпуска для внутреннего потребления или реимпорта, но не позднее предложения товаров для продажи.
- Если для товара в ИС ГС1 РУС указаны все атрибуты описания и дата публикации наступила, то установленная для товара дата публикации не может быть изменена.
- 4. Далее Вы можете заказать необходимое количество кодов маркировки.

# III. Заказ кодов маркировки и/или средств идентификации

Обратите внимание! Коды маркировки для остатков товаров предоставляются

Оператором ГИС МТ на безвозмездной основе.

Для приобретения средств идентификации или кода проверки для дальнейшего его преобразования в код маркировки необходимо осуществить следующие действия:

- 1. Зарегистрироваться в ГИС МТ (подробнее в «Инструкции по регистрации в ГИС МТ»);
- 2. Заключить с Оператором ГИС МТ:
  - договор о подключении к информационной системе мониторинга в целях регистрации
     в информационной системе мониторинга;
  - о договор на оказание услуг по предоставлению кодов маркировки;
  - договор, содержащий условия предоставления устройств регистрации эмиссии и их регламентного обслуживания.
- 3. Зарегистрировать, описать и получить коды товаров на:
  - о остатки товаров по упрощенному атрибутивному составу в ГИС МТ.
  - товары на портале Ассоциации автоматической идентификации «ЮНИСКАН/ГС1 РУС»,
     в том числе остатки обувных товаров по полному атрибутивному составу.

Более подробно о том как зарегистрировать товары в «Инструкции по регистрации

#### сведений о товарах в ГИС МТ».

4. Перейти в «**Станцию управления заказами**» (СУЗ), выбрав соответствующий пункт меню в левой верхней части экрана:

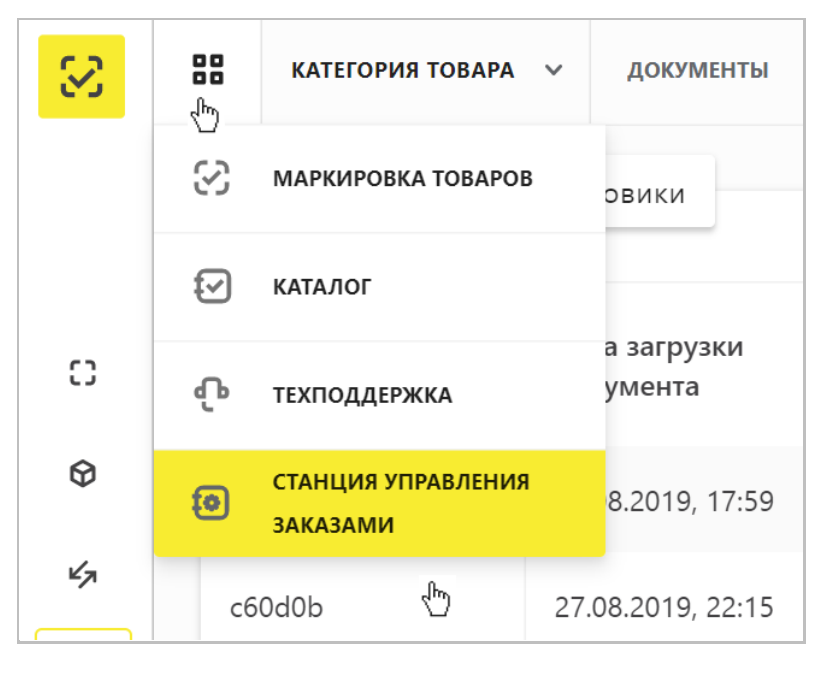

5. Выбрать раздел «Бизнес заказы» в левой верхней части экрана и нажать на кнопку «Создать»:

| Станция<br>Управления<br>заказами |                           |
|-----------------------------------|---------------------------|
|                                   | Бизнес заказы             |
| Бизнес заказы<br>М                | создать                   |
| 🖹 Отбраковка                      | Идентификатор заказа      |
| <ul> <li>Э Агрегация</li> </ul>   | + 7af03ed0-4f62-4d85-8a99 |
| Отчеты                            | + 7065463f-57cd-4678-a180 |
|                                   |                           |

6. Выбрать необходимую товарную группу в открывшейся форме и подтвердить свои действия, нажав на кнопку «**Подтвердить**»:

|                                   | Товарная группа | >       |
|-----------------------------------|-----------------|---------|
| Товарная группа<br>Обувные товары |                 | v       |
| ПОДТВЕРДИТЬ                       |                 | ЗАКРЫТЬ |

7. Заполнить поля открывшейся формы с параметрами заказа, красным отмечены обязательные для заполнения поля:

|                                      | Способ выпуска товаров в оборот |   |
|--------------------------------------|---------------------------------|---|
| Контактное лицо                      | Произведен в РФ                 | • |
|                                      |                                 |   |
|                                      |                                 |   |
| Код товара                           | ۵                               |   |
| Количество KM                        | Шаблон КМ<br><b>Одежда</b>      | T |
| Способ формирования серийного номера |                                 |   |
| Автоматически                        | •                               |   |
|                                      |                                 |   |
| + ДОБАВИТЬ                           |                                 |   |
|                                      |                                 |   |

- Обратите внимание! При заказе кодов маркировки на товарные остатки, как с кодом товара, описанному по полному атрибутивному составу, так и по упрощенному, в поле «Способ выпуска товаров в оборот» необходимо выбрать значение «Маркировка остатков».
- В случае если код товара состоит из менее, чем 14 цифр, необходимо слева дополнить цифрой «0» до 14.
- При необходимости оформить в одном заказе КМ для товаров с разными кодами товаров, либо с другими отличными параметрами, необходимо нажать на кнопку «+Добавить» и указать необходимые параметры.
- Если выбран способ формирования серийного номера «Пользователем», необходимо загрузить список серийных номеров в виде файла в формате CSV.

| Способ формирования серийного номера |   |  |
|--------------------------------------|---|--|
| Пользователем                        | • |  |

ЗАГРУЗИТЬ СЕРИЙНЫЕ НОМЕРА

При самостоятельной генерации индивидуального серийного номера товара следует использовать генератор случайных чисел таким образом, чтобы вероятность угадывания индивидуального серийного номера товара была пренебрежительно малой и в любом случае меньше, чем один из десяти тысяч. Уникальность индивидуального серийного номера товара должна обеспечиваться в течение 5 лет с момента ввода продукции в оборот.

8. Подтвердить сохранение параметров заказа нажатием кнопки «**Сохранить**». Сохраненный заказ отобразится в списке заказов со статусом «**Черновик**». Далее необходимо нажать на кнопку «**Подписать и отправить**», чтобы подписать отправляемый Оператору ГИС МТ документ с помощью УКЭП и в появившемся диалоговом окне подтвердить свои действия нажав на кнопку «**Да**».

| Бизнес за | аказы                                    |                      |                     |              |            |                       |
|-----------|------------------------------------------|----------------------|---------------------|--------------|------------|-----------------------|
| созд      | цать                                     |                      |                     |              |            |                       |
|           | Идентификатор заказа                     | Дата создания        | Кол-во<br>продуктов | Кол-во<br>КМ | Статус     | Действия              |
| +         | 9c26b998-63c9-4317-b425-<br>ae8f27b5be37 | 28.08.2019,<br>22:57 | 1                   | 10           | 🗘 Черновик | подписать и отправить |

9. После подписания заказа осуществляется проверка корректности введенных сведений, проверка не будет пройдена и заказ будет «**Отклонен**» с указанием причины в случае представления заявителем сведений, по форме и содержанию не соответствующих требованиям.

10. Если проверки пройдены успешно, заказ отобразится в списке заказов со статусом «**Доступен**». При наличии денежных средств на балансе лицевого счета КМ могут быть получены участником оборота товаров в течение 60 рабочих дней, по истечении этого срока КМ, которые не были забраны аннулируются.

11.. Для эмиссии КМ необходимо найти необходимый заказ в списке, форма с более подробной информацией о заказе открывается при нажатии на соответствующую строку в разделе «Бизнес заказы».

| • | 25f07ad7-7e8a-49df-96 | 38-6c7ee08037f4 | 26.08.201      | 9, 16:28 |                  | 12       | 🕝 Доступен |         |
|---|-----------------------|-----------------|----------------|----------|------------------|----------|------------|---------|
| Ø | Код товара            | Всего кодов     | В буфере кодов | Получено | Недоступно кодов | Статус   | Действия   |         |
|   | 04650065312905        | 12              | 9              | 3        | 0                | Активный | НАПЕЧАТАТЬ | ЗАКРЫТЬ |
|   |                       |                 |                |          |                  |          | S          |         |

12. Нажать на знак «+» слева от идентификатора заказа, а затем на кнопку «Напечатать» в строке с нужным кодом товара со статусом «**Активный**».

13. Выбрать необходимые формат получения и количество КМ и нажать на кнопку «**Печать**».

| Формат<br>PDF  |  |  |
|----------------|--|--|
| Шаблон         |  |  |
| Большая желтая |  |  |
| GTIN           |  |  |
| 00018462723443 |  |  |
| Количество     |  |  |
| 1              |  |  |
|                |  |  |

Вы можете выбрать один из предложенных по умолчанию шаблонов этикетки или загрузить собственный в личном кабинете СУЗ под администратором в разделе «Этикетки» с помощью «Инструкции по созданию и загрузке пользовательского шаблона этикетки».

14. Когда будут эмитированы все КМ по указанному коду товара, заказу по указанному коду товара будет присвоен статус «**Закрыт**», при этом, если эмитированы все КМ по всем кодам товара из заказа – он в СУЗ не отображается.

15. После того, как регистратор эмиссии отдаст сведения в электронном виде о том, что заказанные КМ эмитированы, они отобразятся в реестре кодов маркировки на вкладке «Коды маркировки».

16. Далее Вы можете маркировать товары и подать в ГИС МТ сведения о вводе товара в оборот.

# IV. Нанесение средств идентификации на товары и подача сведений о вводе товаров в оборот

После получения или изготовления средств идентификации необходимо осуществить маркировку товаров и предоставить сведения в ГИС МТ, для этого осуществить следующие действия:

1. Убедиться в наличии достаточного количества средств идентификации (СИ) с кодами маркировки (КМ) и в случае необходимости заказать новые (подробнее в «**Инструкции по заказу** кодов маркировки и (или) средств идентификации»).

2. Выполнить проверку достоверности КМ перед нанесением СИ с КМ на товар, а именно убедиться в том, что: КМ идентифицирован, достоверен, статус КМ «**КМ эмитирован. Выдан**».

3. Маркировать товары – нанести средства идентификации с кодами маркировки на товар или потребительскую упаковку товара или товарный ярлык.

4. Сформировать сведения о вводе маркированных товаров в оборот и подать в ГИС МТ одним из следующих способов:

# Подача сведений в ГИС МТ в ручном режиме

#### 4.1. Ввод в оборот с видом документа «Маркировка остатков»:

Обратите внимание! Подать сведения о вводе в оборот с видом документа «**Маркировка остатков**» можно только по тем кодам маркировки, для которых при заказе был указан способ выпуска товаров в оборот «**Маркировка остатков**».

| окументы 👂 Ввод в оборот |                   |                   |
|--------------------------|-------------------|-------------------|
| Общая информация         | Товары            |                   |
|                          |                   |                   |
| Ввод в оборот -> N       | аркировка остатко | B                 |
| Вид документа            | ИНН собственика   |                   |
| Маркировка остатков 🗙    | 7731376812        |                   |
|                          |                   |                   |
|                          | 0                 |                   |
| Сохранить черн           | ювик Отменить     | переити к товарам |

#### Общая информация:

а. ИНН собственника (обязательное): заполняются ИНН участника оборота товаров,
 формирующего документ.

После заполнения общей информации по документу нажать «**Перейти к товарам**» и выбрать товары из списка предложенных, воспользовавшись при необходимости фильтрами по столбцам:

<u>Товары:</u>

- а. КИ: Код идентификации (условно обязательное, если не указан КИТУ);
- b. **КИТУ**: Код идентификации транспортной упаковки (условно обязательное, если не указан КИТ);

1. При необходимости оформить в одном документе ввод в оборот более одного товара, необходимо нажать на кнопку **«Добавить товар**» в нижней части формы ввода и внести информацию по товару. Ограничений на количество товаров в одном документе не установлено.

2. Вы можете сохранить черновик документа по соответствующей кнопке «**Сохранить** черновик» или после заполнения всех обязательных полей отправить документ оператору ГИС МТ, нажав на кнопку «**Отправить**».

3. Внесенные сведения необходимо проверить на открывшейся форме предварительного просмотра, далее нажать на кнопку «**Подписать и отправить**» и в появившемся диалоговом окне подтвердить свои действия нажав на кнопку «**Да**», чтобы подписать отправляемый документ с помощью УКЭП.

4. В момент подписания документа осуществляется проверка корректности введенных сведений, проверка не будет пройдена и документ не будет отправлен оператору ГИС МТ в случае представления заявителем сведений, по форме и содержанию не соответствующих требованиям.

- 5. При успешном вводе товара в оборот:
  - а. Отправленный документ на ввод товара в оборот отобразится в разделе «Документы» со статусом «Обработан».
  - b. Документы отсортированы по убыванию по дате создания документа, вы можете воспользоваться фильтрацией по кнопке «**Фильтр**» в правом верхнем углу.
  - с. Товары будут добавлены в реестр маркированных товаров в разделе «Товары» со статусом «В обороте», в случае подачи сведений производителем в рамках контрактного производства: как у производителя, так и у собственника с особым состоянием «Ожидает передачи собственнику».
  - d. Обратите внимание! Товары в особом состоянии «Ожидает передачи собственнику» необходимо передать только собственнику товаров (подробнее в инструкции «Инструкция по передаче товара, находящегося в обороте, в ГИС МТ»).
  - е. Сведения о вводе товара в оборот отобразятся на вкладке «Коды маркировки» в соответствующей карточке КМ.

14

6. При нажатии на номер документа в реестре документов реализованы следующие возможности:

- Копирование номера документа в буфер обмена по нажатию на иконку 🎴 .
- Отправка электронного сообщения в службу поддержки ГИС МТ, в которое скопирован номер документа, по нажатию на иконку <sup>™</sup>.

#### Загрузка файлов формата XML или CSV через личный кабинет в ГИС МТ

11. Сформировать файл документа со сведениями о вводе товара в оборот в формате XML в соответствии с XSD-схемой, либо в формате CSV в соответствии с шаблоном (подробнее в «Инструкции по подготовке файлов для загрузки в ГИС МТ в формате CSV с использованием Microsoft Excel»).

12. Авторизоваться в личном кабинете ГИС МТ с использованием сертификата квалифицированной электронной подписи;

13. Зайти в раздел «**Документы**» с помощью соответствующей вкладки в верхней части экрана.

14. Нажать на кнопку «Загрузить», выбрать «Ввод в оборот» с необходимым видом и выбрать ранее подготовленный файл для загрузки.

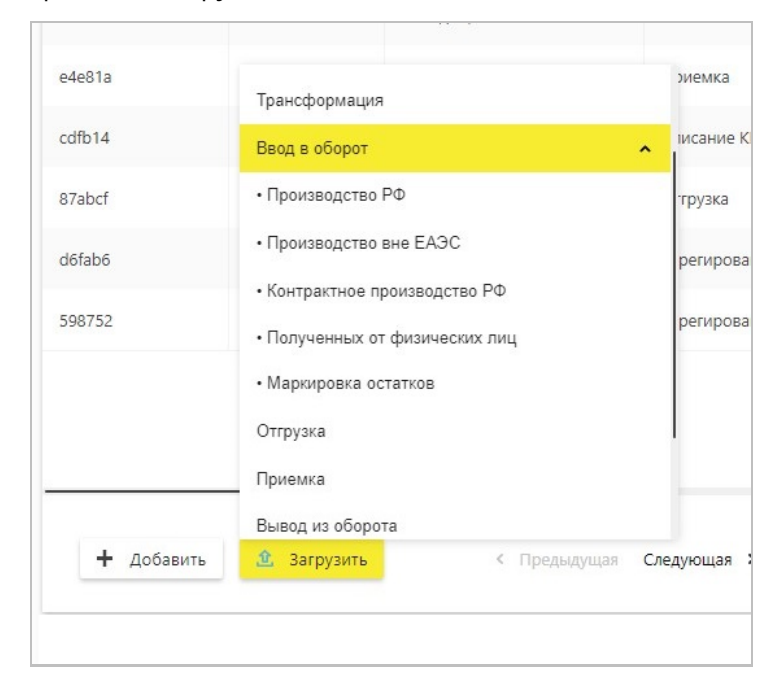

15. Параметры загружаемого файла со сведениями о вводе товара в оборот отобразятся на форме предварительного просмотра. В случае если все параметры в документе указаны верно, необходимо подтвердить загрузку нажатием кнопки «**Сохранить**», в противном случае нажать на кнопку «**Отмена**».

16. В появившемся диалоговом окне подтверждения нажать на кнопку «**Да**», чтобы подписать отправляемый заказ с помощью УКЭП.

15

17. В момент подписания документа осуществляется проверка корректности введенных сведений, проверка не будет пройдена и документ не будет отправлен оператору ГИС МТ в случае представления заявителем сведений, по форме и содержанию не соответствующих требованиям.

18. При успешном вводе товара в оборот:

- а. Отправленный документ на ввод товара в оборот отобразится в разделе «Документы» со статусом «Обработан».
- b. Документы отсортированы по убыванию по дате создания документа, вы можете воспользоваться фильтрацией по кнопке «**Фильтр**» в правом верхнем углу.
- с. Товары будут добавлены в реестр маркированных товаров в разделе «Товары» со статусом «В обороте», в случае подачи сведений производителем в рамках контрактного производства: как у производителя, так и у собственника с особым состоянием «Ожидает передачи собственнику».
- d. Обратите внимание! Товары в особом состоянии «Ожидает передачи собственнику» необходимо передать только собственнику товаров (подробнее в инструкции «Инструкция по передаче товара, находящегося в обороте, в ГИС МТ»).
- e. Сведения о вводе товара в оборот отобразятся на вкладке «Коды маркировки» в соответствующей карточке КМ.

19. При нажатии на номер документа в реестре документов реализованы следующие возможности:

- 🔹 Копирование номера документа в буфер обмена по нажатию на иконку 🎴 .
- Отправка электронного сообщения в службу поддержки ГИС МТ, в которое скопирован номер документа, по нажатию на иконку <sup>™</sup>.

В случае, если у Вас возникли сложности с маркировкой остатков товара, обратитесь к нам по телефону 8 (800) 222-15-23 либо по электронной почте support@crpt.ru

# Успешной работы в ГИС МТ!